## Remo - screen share not working on a Mac?

Enable some Chrome permissions

- 1. Open the System Preferences
- 2. Go to the Security & Privacy
- 3. Enable Google Chrome under Screen Recording
  - a. (You may first need to click the lock in the bottom-left corner to make changes to your settings)
- 4. Enable Google Chrome under Accessibility

Source: https://ic-sd.org/2020/09/03/remo-trouble-shooting-faqs/#TS7